## How to Print an Invoice

1. Login to Student Center

2. Select "Make an Online Payment"

| Account                | Account Summary                                                                                                    |                          |  |
|------------------------|----------------------------------------------------------------------------------------------------|--------------------------|--|
| count Inquiry          | Account Total Balance                                                                                                    | 34.00                    |  |
| ancial Aid             | Payment Plan Budget                                                                                                    | 0.00                     |  |
| w Financial Aid        | Pending Financial Aid                                                                                                    | 0.00                     |  |
| Apply for Scholarships | Adjusted Acct Bal Due<br>Please pay this amount                                                                                 | 34.00                    |  |
| other financial        | Enrollment Deposit Due                                                                                                    | 0.00                     |  |
|                        | TMS Payment Plan Participants: If you have<br>an Adjusted Acct Bal Due please increase<br>your payment plan budget accordingly. |                          |  |
|                        | Account' to make online pay<br>authorized users, and set up<br>payment plan.                                                    | ments, add<br>your CUPay |  |
|                        | Currency used is US Dollar.                                                                                                    |                          |  |

## 3. Select "Statements" under the "My Account Tab

| My Account Make P                                                                                                    | Payment Payment Plans Deposits Help                                                      |                                                          |
|----------------------------------------------------------------------------------------------------|------------------------------------------------------------------------------------------|----------------------------------------------------------|
| Current Activity<br>Active<br>Statements<br>Payment History<br>February montring epins are<br>now available. Click the<br>View Statement link to<br>view, print or save. If you<br>here an extherized was est | Student AccountID: xxxx4202Balance\$34.00View ActivityEnroll in Payment PlanMake Payment | My Profile Setup<br>Authorized Users<br>Personal Profile |
| up to make payments and<br>you also want them to                                                                                                    | Statements                                                                               | Security Settings                                        |
| receive billing notices and<br>view bills you will need to<br>update your authorized<br>user settings.                                                                                                    | Your latest eBill Statement<br>(2/8/19) 2019 February Bill : \$7.00                      |                                                          |

4. Select the bill you would like to see and click "View"

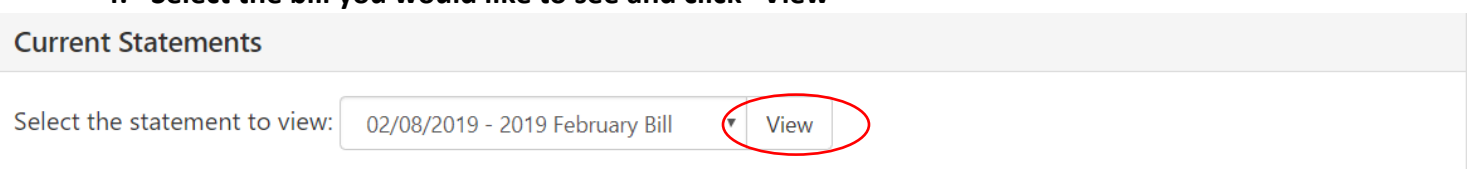

## The bill does not show anticipated aid